## Renewou Premium Refurbished Electronics

Anleitung für den Garantieanspruch | **Benewd.com/warranty** 

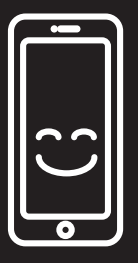

Renewd.com/warranty

Schritt 01. Geben Sie die IMEI/ Seriennummer ein und wählen Sie die Marke und das Modell Ihres Geräts

| DEVICE REGISTRATION              | SELECTED DEVICE                                                          |
|----------------------------------|--------------------------------------------------------------------------|
| Serial number or IMEI-number 🖷 🥫 | Product details:                                                         |
| Select brand                     | Serial number: 356763086397257<br>Brand: APPLE                           |
| Don't know your serial number?   | Model: IPHONE 7,GSM,128GB,BLCK BACK TO SEARCH NEXT - PROBLEM DESCRIPTION |

## Fehlermeldung? "Mein iPhone Suchen" ist wahrschneinlich noch aktiviert

| Find my iPhone information:                                                                                 |                                                                                                    |
|----------------------------------------------------------------------------------------------------|----------------------------------------------------------------------------------------------------|
| On the device you specified is cur<br>not) repair devices where "Find m<br>first turn off "Find my iPhone". | rrently "Find my iPhone" on. We cannot (and may<br>ny iPhone" is still on. Before submitting the repair,<br>i |
| BACK TO SEARCH                                                                                              | NEXT - PROBLEM DESCRIPTION                                                                                    |

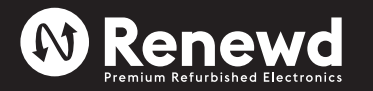

Gehen Sie auf www.icloud.com/ und deaktivieren Sie "Mein iPhone Suchen". Wiederholen Sie Schritt 01 Sie wissen nicht, wie Sie Ihr iPhone aus der **iCloud** entfernen können? Folgen Sie den Anweisungen auf der folgenden Seite: **iCloud entfernen** 

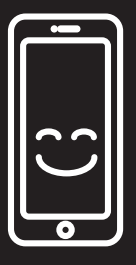

Renewd.com/warranty

Schritt 02. Füllen Sie die Problembeschreibung aus und laden Sie die Rechnung für Ihr Gerät hoch

|                         |          | PROBLEM DESCRIPTION      |    |
|-------------------------|----------|--------------------------|----|
| Problem description     |          |                          |    |
| Your reference for this | repair   |                          | A  |
| File upload             |          | Add +                    | i  |
| Preview                 | Filename |                          |    |
| ВАСК                    |          | NEXT - SELECT SERVICE TY | PE |

Schritt 03. Wählen Sie die Option Abholung & Rückgabe

|   | SERVICE SELECTION          |  |
|---|----------------------------|--|
|   | O Carry- or Send in        |  |
| - | Pick up and Return         |  |
|   | O Repair onsite            |  |
|   | BACK NEXT - SELECT ADDRESS |  |

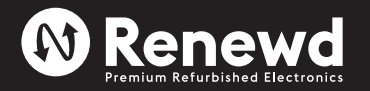

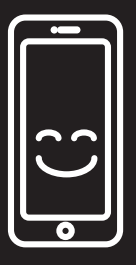

Renewd.com/warranty

Schritt 04. Wählen Sie das Datum für die Abholung und geben Sie Ihre E-Mail-Adresse ein, um die Reparatur zu registrieren

| ○ Carry- or Send in                                                                 |                                                                        |
|-------------------------------------------------------------------------------------|------------------------------------------------------------------------|
| • Pick up and Return                                                                | 0                                                                      |
| • Pick up in the Netherlands                                                        | O Pick up outside the Netherlands                                      |
| Select date                                                                         |                                                                        |
| No date. We will send you by appointment                                            | email instructions to make an pick up                                  |
| September 2019 >                                                                    | 20 September 2019                                                      |
| Su Mo Tu We Th Fr Sa                                                                |                                                                        |
| 1 2 3 4 5 6 7<br>8 9 10 11 12 13 14                                                 |                                                                        |
| 15 16 17 18 19 20 21                                                                |                                                                        |
| 22 <b>23 24 25 26 27</b> 28                                                         |                                                                        |
| 29 30                                                                               |                                                                        |
|                                                                                     |                                                                        |
|                                                                                     |                                                                        |
|                                                                                     | <del>e</del>                                                           |
| To register the repair we n<br>We check based on your e<br>already in our database. | eed some personal information.<br>email address if this information is |
| If you are already familiar,                                                        | you can log in directly.                                               |
| Email address                                                                       | E C                                                                    |
|                                                                                     |                                                                        |
| ВАСК                                                                                | NEXT                                                                   |

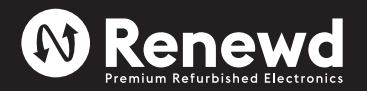

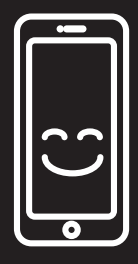

Renewd.com/warranty

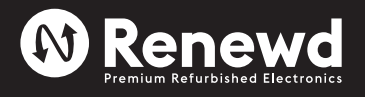

| *Wenn Sie neu in un | serem System sind, | geben Sie bitte Ihi | re persönlichen Daten ein |
|---------------------|--------------------|---------------------|---------------------------|
|---------------------|--------------------|---------------------|---------------------------|

| REGISTER            |      |
|---------------------|------|
| Personal     Busine | 255  |
| Email address       | 1    |
| First name          | E    |
| Last name           |      |
| Select country      | ~    |
| Zipcode House No.   |      |
| Address             |      |
| City                |      |
| Phone number        |      |
| Password            |      |
| Validate password   | P    |
| Receive newletter   |      |
| ВАСК                | NEXT |

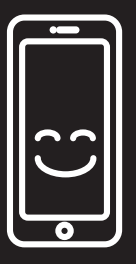

Renewd.com/warranty

Schritt 05. Überprüfen Sie alle Informationen im Übersichtsabschnitt und reichen Sie Ihren Anspruch ein

| REPAIR OVERVIE                        | W               |   |
|---------------------------------------|-----------------|---|
| I agree with the terms and conditions |                 |   |
| I have read the privacy policy        |                 |   |
| BACK                                  | SUBMIT A REPAIR | Ţ |

Schritt 06. Sie erhalten eine Bestätigungs-E-Mail mit Ihrer Antragsnummer (RMA). Hier finden Sie auch einen Link, um Ihren UPS-Aufkleber herunterzuladen und den Status der Reparatur zu verfolgen

| Dear Mr / Dear Ms,                                                                                                    |
|----------------------------------------------------------------------------------------------------|
| Your device is picked up by UPS.                                                                                                    |
| The package must be provided with a shipping label.<br>The shipping label is available for download on our website:<br><u>http://customer.microfix.nl/diensten/service.php?service=status&amp;id=XXXXX&amp;pc=onbekend</u><br>This label you need to print out and stick on your package. Without the label your package is NOT<br>driven by the driver.       |
| You decide where and when the device has to be picked up. If you register the program before 15:00, the package can be picked up the same day. You can register your pick-up order on the UPS website: <a href="https://wwwapps.ups.com/pickup/schedule?loc=de_De&amp;WT.svl=PNRO_L1">https://wwwapps.ups.com/pickup/schedule?loc=de_De&amp;WT.svl=PNRO_L1</a> |
| NOTE: Since Microfix is the principal for the transport, it is necessary that you enter the tracking number in the "questions about shipping labels"!                                                                                                    |
| Through our website you can print not only the shipping label, but also track the progress of your repair. Keep this URL so look after them.                                                                                                    |
| - YOUR DATA -                                                                                                    |
| NOTE: Your device will be sent to the address above.                                                                                                    |
| Requirements for your shipment: 1. It must be addressed to MICROFIX and be provided with the UPS shipping label. 2. Take care for proper packaging! The transport at your own risk!<br>3. The label is valid for 5 working days, so either log please term at UPS (after this time you must request a new label at Microfix)                                   |
|                                                                                                    |

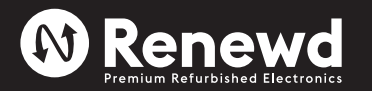

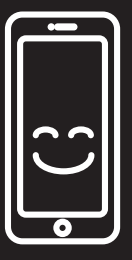

## Renewd.com/warranty

Schritt 07. Nachdem Sie auf den Link geklickt haben, werden Sie auf die Website von Microfix weitergeleitet

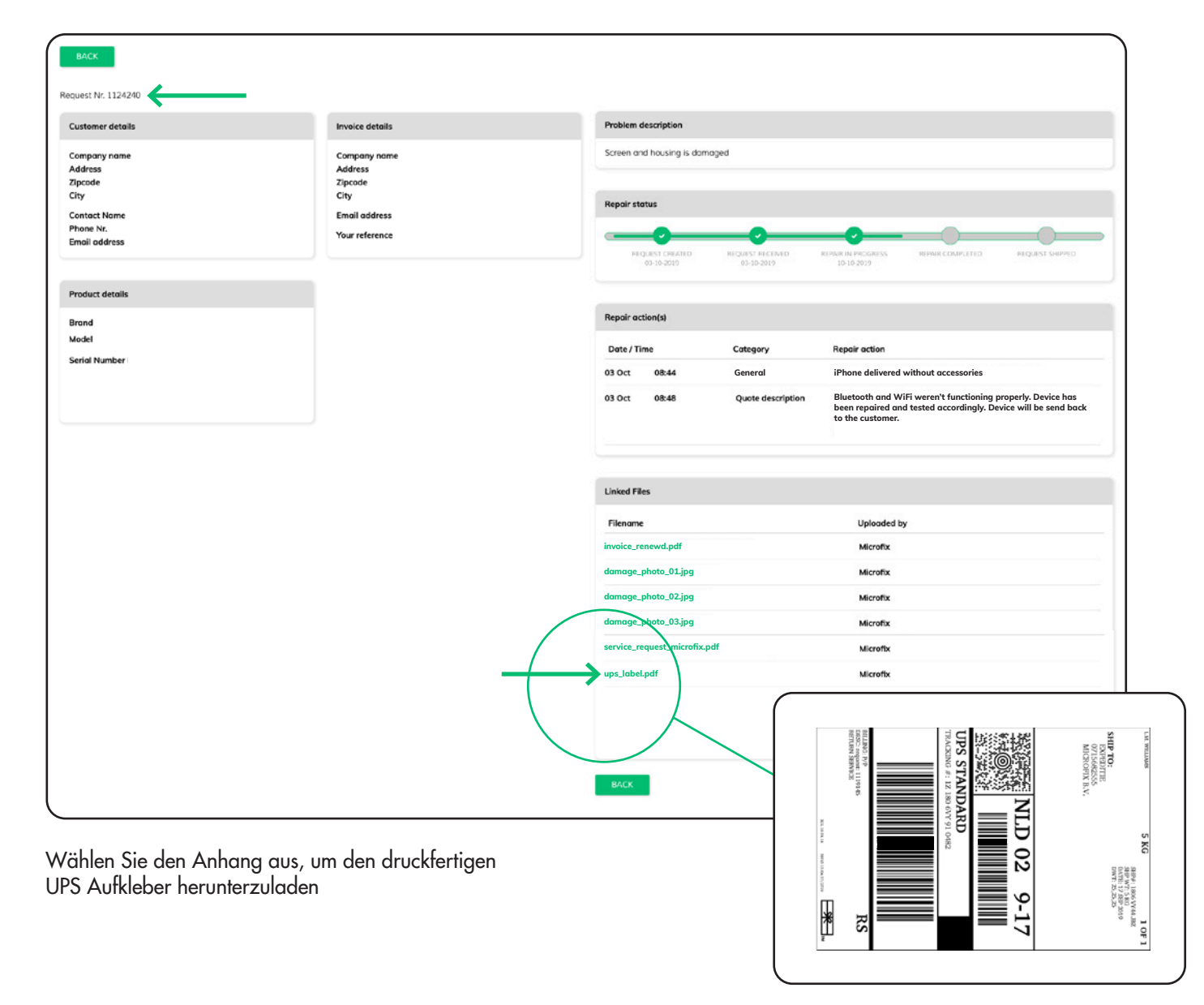

## Alternative zum Herunterladen Ihres UPS Aufklebers:

Gehen Sie zu https://portal.microfix.nl/login, loggen Sie sich mit Ihrer E-Mail-Adresse ein und gehen Sie auf die Übersichtsseite

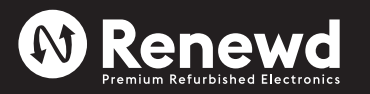

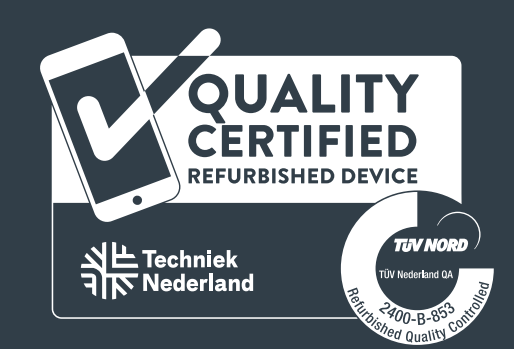

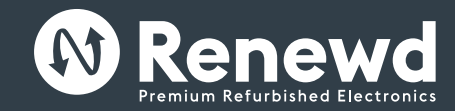

For more information contact: Support@renewd.com or 📮 +31 030 227 0121